Effort Certification User Manual

# **Confidential Business Information**

This documentation is proprietary information of Ellucian and New Mexico State University (NMSU) and is not to be copied, reproduced, lent or disposed of, nor used for any purpose other than that for which it is specifically provided without the written permission of Ellucian or NMSU.

*Data Standards* adapted from *General Person Data Standards*, Document Number GP001, by New Mexico State University's Institutional Analysis Department.

All rights reserved. The unauthorized possession, use, reproduction, distribution, display, or disclosure of this material or the information contained herein is prohibited.

Ellucian, "Banner" and the Banner logo are trademarks of Ellucian. Third-party hardware and software product names and trademarks are owned by their respective third-party owners/providers, and Ellucian makes no claim to such names or trademarks.

Use of this material is solely for the support of Ellucian Banner products and New Mexico State University.

# **Table of Contents**

| What is Effort Certification?                      |
|----------------------------------------------------|
| Business Rules                                     |
| Roles & Responsibilities                           |
| Certification Timeline                             |
| Email Notifications                                |
| Process Flow4                                      |
| Logging on to Banner Self-Service5                 |
| Search for Employees to Review/Acknowledge8        |
| The Effort Report                                  |
| Reviewing the Effort Report14                      |
| Appendix A: Helpful Cognos Reports21               |
| Appendix B: Identifying Roles using Banner Forms22 |
| Appendix C: Adding Comments24                      |
| Appendix D: Routing Queue                          |

# Revisions

Version 1.2 of this manual updated the following pages...

Pg 1: added earn codes SAB & SAP; effective SPR2014 will be included in effort calculations

# What is Effort Certification?

Effort reporting is the process where an individual certifies that the salaries charged to sponsored projects are reasonable in relation to the actual work performed. The Federal guidelines 2 CFR Part 220, Cost Principles for Educational Institutions (OMB Circular A-21), require educational institutions that receive federal money to follow prescribed principles in determining the costs incurred for such work. NMSU supports the effort reporting requirements outlined in 2 CFR Part 220 (OMB Circular A-21) through an online effort certification process. The certification process is administered twice a year through the Banner Electronic Effort Certification application.

#### **Business Rules**

The following business rules will be followed in the Electronic Effort Certification Process.

Effort will only be certified for:

- Employees being paid on grants and/or contracts.
- Regular payroll based on the following earn codes:
  - o REG Regular Staff Earnings
  - RGA Regular Academic Earnings
  - RGG Graduate Student Earnings
  - RGO Temporary Staff Other
  - RGT Temporary Staff Earnings
  - RSF Regular Student Flat Rate
  - ASR Adjustment Special Rate
  - DFA Deferred Amount
  - SAB Sabbatical ½ Year Full Pay
  - SAP Sabbatical Full Year 60% Pay
- Salaried Employees based on the following employee classes:
  - A1 Faculty FT Reg Academic
  - A2 Faculty PT Reg Academic
  - A3 Faculty FT Temp Academic
  - A4 Faculty PT Temp Academic
  - AD Faculty FT Reg Deferred Pay
  - B1 Faculty Reg FT Annual
  - o B2 Faculty Reg PT Annual
  - B3 Faculty FT Temp Annual
  - o B4 Faculty PT Temp Annual
  - B5 Faculty FT Federal Annual
  - C1 Faculty FT Other
  - C2 Faculty PT Other
  - E1 Staff FT Reg Exempt
  - E2 Staff PT Reg Exempt
  - E3 Staff FT Temp Exempt (as of FALL2013 no longer included; changed to timesheet employee)
  - E4 Staff PT Temp Exempt (as of FALL2013 no longer included; changed to timesheet employee)

- E5 Staff FT Federal Exempt
- SG Graduate Assistant (RA/TA)
- PSL Employees will not certify effort but will enter time sheets in the Web Time System.
- Percentage of Effort charged to each fund for an employee should be verified.
  - Variances of 5% or more need to be corrected.
  - Corrections to Effort can only be made via the Electronic Labor Redistribution process or through the Payroll Department; effort reports cannot be modified in the Banner Electronic Effort Certification process.
- Effort certification will occur twice a year and will cover 6 months of effort.
- A Pre-Review period of one month will be utilized to allow the appropriate personnel to review and process Electronic Labor Redistribution transactions.
- The Pre-Review period will be followed by the Certification period of one month.
- Employees that meet the Effort Certification criteria will need to certify their effort, with the exception of Graduate Students. Graduate Students will be certified by the Fund Managers for the funds on which they are being paid.
- Once effort has been certified, the payroll records will be locked and Electronic Labor Redistributions cannot be processed.
- On the Fly queue members cannot be added to the Effort Certification queue.

### **Roles & Responsibilities**

<u>Pre-Reviewer</u>: an individual responsible for reviewing effort reports and requesting changes prior to the certification process. Usually this role is held by the fund's Research Administrators and/or Department Heads. Timely action by the pre-reviewers is critical to the effort certification process.

<u>Acknowledger</u>: an individual responsible for reviewing and acknowledging effort reports. Usually this role is held by the fund's Principal Investigator and Fund Manager.

<u>Certifier</u>: any regular employee who charges a percentage of their time to grants and/or contracts. Effort reports for graduate students will be certified by the Fund Manager.

#### NMSU SPA - Electronic Effort Reporting - Role Matrix June, 2012

|                                | Pr     | e-Review    | Certification | Stage      |
|--------------------------------|--------|-------------|---------------|------------|
|                                | Review | Acknowledge | Certify       | Action     |
| Res Administrator              | х      |             |               |            |
| Department Head                | x      |             |               |            |
| PI                             |        | х           |               | Individual |
| Employee on restricted funding |        |             | x             |            |
| PI/Co-PI for graduate student  |        |             | x             |            |

Refer to **Appendix A** for instructions on identifying Principal Investigators, Pre-Reviewers, and Fund Managers using Banner forms.

# **Certification Timeline**

Effort Certification occurs twice a year and covers 6 months of effort.

| Jan | Feb             | Mar                | Apr  | May | June | July | Aug         | Sept           | Oct       | Nov | Dec |
|-----|-----------------|--------------------|------|-----|------|------|-------------|----------------|-----------|-----|-----|
|     |                 | Spring Report Pe   | riod |     |      |      |             |                |           |     |     |
|     |                 |                    |      |     |      |      | Spring Pre- | -Review        |           |     |     |
|     |                 |                    |      |     |      |      |             | S              | oring     |     |     |
|     |                 |                    |      |     |      |      |             | Cert           | ification |     |     |
|     |                 |                    |      |     |      |      |             |                |           |     |     |
|     |                 |                    |      |     |      |      |             | Fall Report Pe | riod      |     |     |
|     |                 |                    |      |     |      |      |             |                |           |     |     |
|     | Fall Pre-Review |                    |      |     |      |      |             |                |           |     |     |
|     |                 | Fall Certification |      |     |      |      |             |                |           |     |     |

#### **Email Notifications**

Pre-Reviewers will be notified via email the 1<sup>st</sup> day of the pre-review period, every Tuesday thereafter, and every day during the last week of the pre-review period.

Acknowledgers will be notified via email the 1<sup>st</sup> day of the pre-review period only (PI's and Fund Managers).

Certifiers will be notified via email the 1<sup>st</sup> day of the certification period, every Tuesday thereafter, and every day during the last week of the certification period.

## **Process Flow**

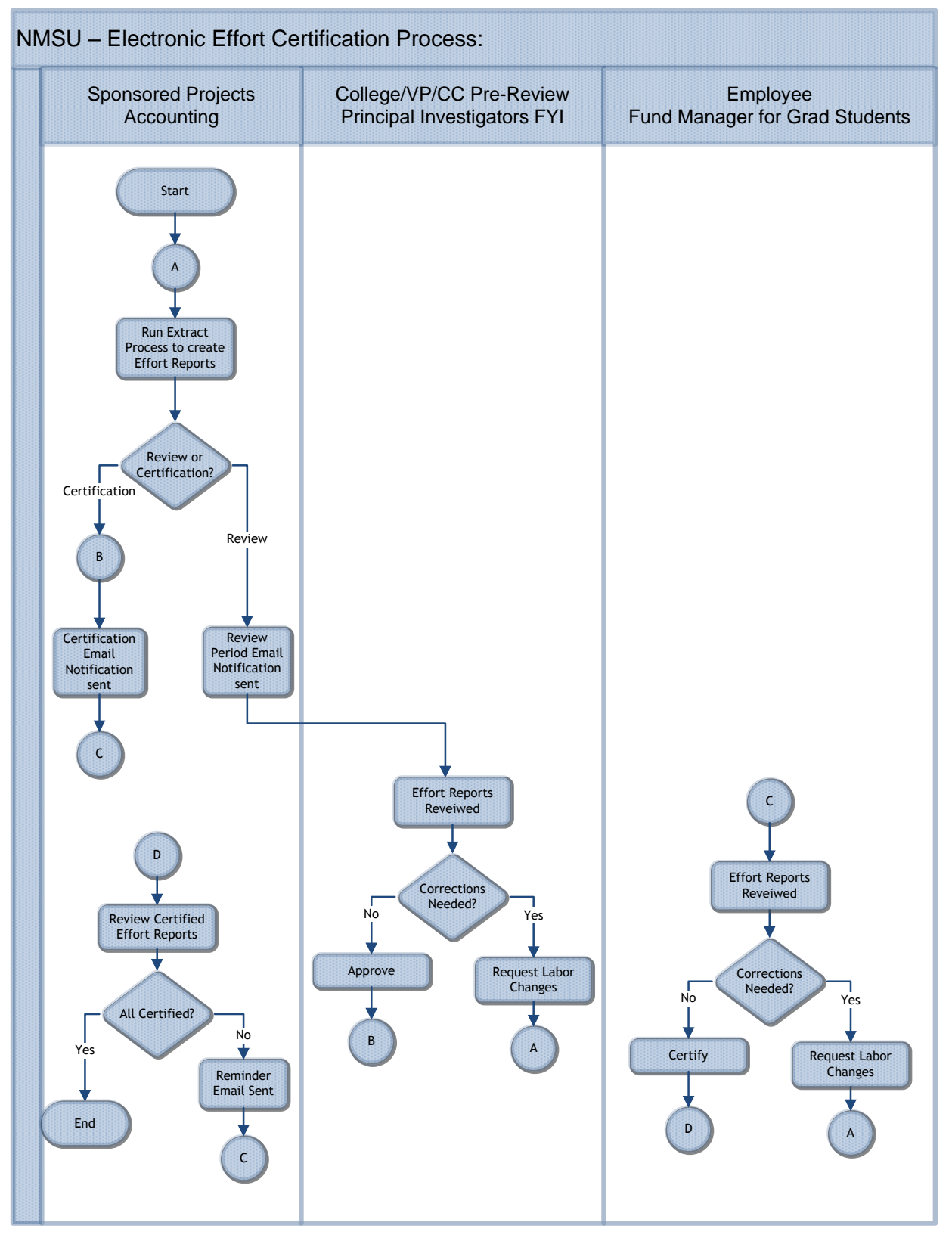

# Logging on to Banner Self-Service

Banner Self-Service provides access to the Electronic Effort Certification.

 Type <u>https://my.nmsu.edu</u> in the address bar of your web browser and press enter. The myNMSU page will appear.

|                                                                                                    |                                                                                                    |                                                                                                    | Sign In 🔍 ? 🔺 |
|----------------------------------------------------------------------------------------------------|----------------------------------------------------------------------------------------------------|----------------------------------------------------------------------------------------------------|---------------|
| Welcome Help                                                                                                    |                                                                                                    |                                                                                                    |               |
| myNMSU                                                                                                    | Registration and Schedule Information                                                                                                    |                                                                                                    |               |
| Through myNMSG; students, faculty, and staff can access registration, grades, Baner<br>self Service email, time and leave reporting, online learning, phonebook, and much<br>more.<br>Login<br>Login:<br>Password:<br>LOGN<br>Forgot Username? | To improve sustainability, starting spring 2012 NMSU will no longer print<br>Learn more: Registration and Schedule Information.<br>Useful Links and Contact Information<br>Banner and Coonos and NMSU<br>Barner (198) and ERF Systems<br>Cognos Reporting<br>ININ Password Resets and account Unlock call 575-646-4433<br>Academic Calendar<br>ECT Help Desk<br>Information about myHMSU and Email | a paper version of the Course Schedule.<br>Frequently Requested Help Password Resets Email: Settings, Devices and Troubleshooting Connecting your Device to the NMSU Network: PC Maintenance For Staff For Students Virus: - Software, Removal and Information Student Network. Information |               |
| Forgot Password?<br>New User?<br>Create an account<br>NEED ASSISTANCE?<br>Contact the ICT Help Deak by phone at (375) 646-1840 or via email at<br>help@nnsu.edu.                                                                               |                                                                                                    |                                                                                                    |               |

2. Enter User Name and Password.

The **myNMSU** home webpage will be displayed.

|                                                   | $ \longrightarrow $                                                                                              |                                         |                                                                                                    |
|---------------------------------------------------|----------------------------------------------------------------------------------------------------|-----------------------------------------|----------------------------------------------------------------------------------------------------|
|                                                   | (3)                                                                                                    |                                         |                                                                                                    |
|                                                   | I.edu                                                                                                    |                                         | Hi, Menu 🔻 Fonts 🔻 Sign Out 🔍 🥎 🛆                                                                                                    |
| QuickLaunch Navigation                            | me Employee Workflow                                                                                             |                                         |                                                                                                    |
| Edit Preferences                                  | My Notifications                                                                                                 |                                         | What's New?                                                                                                    |
| EaunchPad                                         | My Messages Hosterations                                                                                         |                                         |                                                                                                    |
|                                                   | There are no Alerts for you                                                                                      |                                         | MyNMSU was upgraded to a newer version to support modern<br>web browsers and mobile content.                                           |
|                                                   | Showing 0 to 0 of 0 results.                                                                                     | ∥4 First   4 Previous   Next ⊯   Last ⊯ | New launcher menu on the left designed to give direct access to<br>functions with two clicks or less. This menu is also mobile enabled |
| Self Service                                      |                                                                                                    |                                         | TURGOND must are shown of ready time mana in a                                                                                         |
|                                                   | 1                                                                                                    |                                         |                                                                                                    |
|                                                   | Check out the My Messages tool<br>above. Configure preferences to                                                |                                         |                                                                                                    |
| Reset Password                                    | receive messages via email and                                                                                   |                                         |                                                                                                    |
| NMSU Phonebook                                    | Click here to configure your byt messaging                                                                       |                                         |                                                                                                    |
| 😕 Banner Self Service                             | details                                                                                                    |                                         |                                                                                                    |
| E-Bill/Make a Payment                             | MyNMSU Mobile is Coming Soon                                                                                     |                                         |                                                                                                    |
| Digital Measures                                  | and the second second second second second second second second second second second second second second second |                                         |                                                                                                    |
| R Student Resources                               |                                                                                                    |                                         |                                                                                                    |
|                                                   |                                                                                                    |                                         |                                                                                                    |
|                                                   |                                                                                                    |                                         |                                                                                                    |
|                                                   |                                                                                                    |                                         |                                                                                                    |
|                                                   |                                                                                                    |                                         |                                                                                                    |
|                                                   |                                                                                                    |                                         |                                                                                                    |
|                                                   |                                                                                                    |                                         |                                                                                                    |
|                                                   |                                                                                                    |                                         |                                                                                                    |
|                                                   |                                                                                                    |                                         |                                                                                                    |
|                                                   |                                                                                                    |                                         |                                                                                                    |
| Legal Disclaimer   Privacy Policy   License Terms |                                                                                                    | CampusEAI Consortium © 2011             | In Partnership With 🔥 CAMPUSEAI                                                                                                    |

3. Click on the **Employee** Tab.

Employee tab information will be displayed.

|                                                                                                    |                  |                                                                                                    | Hi, Menu 🔻 Fonts 🔻 Sign Out 🔍 🔗 🛦                                                                                                    |
|----------------------------------------------------------------------------------------------------|------------------|----------------------------------------------------------------------------------------------------|----------------------------------------------------------------------------------------------------|
| 📄 💼 🙀 🏖 🛛 Home Em                                                                                                    | nployee Workflow |                                                                                                    |                                                                                                    |
| ♥▼ QuickLaunch Navigation                                                                                                    | mployee Links    | nner Self Service                                                                                                    | ▼ NMSU News                                                                                                    |
| Edt Preferences                                                                                                    | Time Sheet       | anner Self Service Personal Information Lipdete difference and Physical Information Information Improvement Inter Struct Leave Report Leave Report Inter Struct Information Information Informatio Information Information Informatio Info | ♦ NMSU News<br>(2)28(12)2:20 PH<br>Curren news from the New Nexco State University News Center. ■ INISU Apricultural Science Center at Farmington to host field day<br>(a) 62(12)12:20:20 AH<br>Jane Moorman<br>FARMINGTON, ILM. – Which alfalfo hybrid will have the best yield in the Four Corners<br>region? Which grape variety can survive the harsh winter temperature? What<br>ornamental plants will grow with Iteld on ovaber? Faculty members from New<br>Mexico State University's Agricultural Science Center at Farmington have the answers<br>to |
| <ul> <li>Reset Password</li> <li>NAISU Phonebook</li> <li>Banner Self Senkce</li> <li>Self-Benkce</li> <li>Olgital Measures</li> <li>Student Resources</li> </ul> |                  |                                                                                                    | IMMSU'S Coulture observes 130th anniversary of Morrill Act     MMSU'S county officials, employees     MMSU offers annual onion field day for New Mexico producers July 18                                                                                                    |
| Legal Disclaimer   Privacy Policy   License Terms                                                                                                    |                  | CampusEAI Consortium © 2011                                                                                                    | In Partnership Web                                                                                                    |

4. Click on the **Employee** link.

The Employee list options will be displayed.

| New Mexico State University                                                                                                    |                                      |
|----------------------------------------------------------------------------------------------------|--------------------------------------|
| Personal Information Student Employee Finance<br>Search 6                                                                                                    | DETLIGN TO MEAN LISTE MAD LIST DEVIT |
| Employee                                                                                                    |                                      |
| Time Sheet<br>Leave Report<br>Request Time Off<br>Benefits and Deductions                                                                                                    |                                      |
| Retirement, health, miscillaneous and benefit statement.<br>Pay Information<br>Direct deposit allocation, aerings and deductions history, or pay stubs.<br>Tax Forms<br>W4 and W2 information.<br>John Summary |                                      |
| Leave Balances<br>Tutton Walver - Employee/Spouse<br>Tutton Walver - Dependents<br>Update Preferred First Name                                                                                                 |                                      |
| Effort Certification and Labor Redistribution Direct Deposit (Employee view) RELEASE: 8.6.1                                                                                                    |                                      |

5. Click on the **Effort Certification and Labor Redistribution** link. The following screen will be displayed.

| Effort Certification Labor | Redistribution        |                        |                                   |                   |              |                 | Sign Out |
|----------------------------|-----------------------|------------------------|-----------------------------------|-------------------|--------------|-----------------|----------|
| Certify My Effort          | Effort Report Actions | 🕞 New 💈 Refresh ն Open | Save 🖪 Copy 🗽 Delete More Actions | ▼ ¥ Close         |              |                 |          |
| Review or Certify Reports  | Certify My            | Effort                 |                                   |                   |              |                 |          |
| Denni er Dunen en          |                       |                        |                                   |                   |              |                 |          |
|                            | COA Period Code       | Report Period          | Start Date                        | End Date          | Status       | Unlocked/Locked | Comments |
|                            | N SPR2011             | JANUARY - JUNE 2011    | September 16, 2011                | October 15, 2011  | Under Review | Unlocked        |          |
| (6)                        | N SPR2012             | JANUARY - JUNE 2012    | September 16, 2012                | October 15, 2012  | Under Review | Unlocked        |          |
|                            | N FALL2011            | JULY - DECEMBER 2011   | February 01, 2012                 | February 29, 2012 | Under Review | Unlocked        |          |
|                            |                       |                        |                                   |                   |              |                 |          |
|                            |                       |                        | ( -                               |                   | ( 0          |                 |          |
|                            |                       |                        | ( /                               | )                 | ( 0          |                 |          |
|                            |                       |                        | $\sim$                            |                   | $\sim$       |                 |          |
|                            |                       |                        |                                   |                   |              |                 |          |
|                            |                       |                        |                                   |                   |              |                 |          |
|                            |                       |                        |                                   |                   |              |                 |          |
|                            |                       |                        |                                   |                   |              |                 | 4        |
|                            |                       |                        |                                   |                   |              |                 |          |
|                            |                       |                        |                                   |                   |              |                 |          |
|                            |                       |                        |                                   |                   |              |                 |          |
|                            |                       |                        |                                   |                   |              |                 |          |
|                            |                       |                        |                                   |                   |              |                 |          |
|                            |                       |                        |                                   |                   |              |                 |          |
|                            |                       |                        |                                   |                   |              |                 |          |
|                            |                       |                        |                                   |                   |              |                 |          |
|                            |                       |                        |                                   |                   |              |                 |          |
|                            |                       |                        |                                   |                   |              |                 |          |
| Open Items                 |                       |                        |                                   |                   |              |                 |          |
|                            |                       |                        |                                   |                   |              |                 |          |
|                            |                       |                        |                                   |                   |              |                 |          |
|                            |                       |                        |                                   |                   |              |                 |          |
|                            |                       |                        |                                   |                   |              |                 |          |

- 6. Depending on your role and payroll allocations, you may/may not see data on the first screen **Certify My Effort**. This screen shows your own time needing to be certified, if applicable.
- 7. The **Start Date** and **End Date** are the certification period dates.
- 8. The **Status** and **Unlocked/Locked** columns tell you the state the effort report is in.

- a. Under Review/Unlocked this state is active when a report is waiting pre-review or certification. The payroll allocations can be adjusted with an electronic labor redistribution if necessary.
- b. Awaiting Update/Unlocked this state is active after an electronic labor redistribution has been completed but the effort report has not been updated or reviewed.
- c. Completed/Locked this state is active after the employee has certified the effort. No changes to payroll allocation for the effort period can be made.

#### Search for Employees to Review/Acknowledge

As a <u>pre-reviewer or acknowledger</u>, complete the following steps during the pre-review period to locate individuals who charge time to your grant/contract. The search procedure is not required when certifying your own effort.

| Effort Certification Labor | or B                          |                                     |                     |        |                 | Sign Out                                  |
|----------------------------|-------------------------------|-------------------------------------|---------------------|--------|-----------------|-------------------------------------------|
| Certify My Effort          |                               | 🖿 Open 📊 Save 🏥 Copy 🗽 Delete 🛛 Mor | e Actions 🕶 😹 Close |        |                 |                                           |
| Review or Certify Reports  | Certify My Effort             |                                     |                     |        |                 |                                           |
| Proxy or Superuser         |                               |                                     |                     |        |                 |                                           |
|                            | COA Period Gode Report Period | Start Date                          | End Date            | Status | Unlocked/Locked | Comments                                  |
|                            |                               |                                     |                     |        |                 |                                           |
|                            |                               |                                     |                     |        |                 |                                           |
|                            |                               |                                     |                     |        |                 |                                           |
|                            |                               |                                     |                     |        |                 |                                           |
|                            |                               |                                     |                     |        |                 |                                           |
|                            |                               |                                     |                     |        |                 |                                           |
|                            |                               |                                     |                     |        |                 |                                           |
|                            |                               |                                     |                     |        |                 | 4                                         |
|                            |                               |                                     |                     |        |                 |                                           |
|                            |                               |                                     |                     |        |                 |                                           |
|                            |                               |                                     |                     |        |                 |                                           |
|                            |                               |                                     |                     |        |                 |                                           |
|                            |                               |                                     |                     |        |                 |                                           |
|                            |                               |                                     |                     |        |                 |                                           |
|                            |                               |                                     |                     |        |                 |                                           |
| Open Items                 | 1                             |                                     |                     |        |                 |                                           |
|                            |                               |                                     |                     |        |                 |                                           |
|                            |                               |                                     |                     |        |                 |                                           |
|                            |                               |                                     |                     |        |                 |                                           |
| SUNGARD'HIGHER EDUCATION   |                               |                                     |                     |        |                 | Banner Effort Certification (Release 8.5) |

1. Click **Review or Certify Reports** from the left menu.

Employee effort reports can be found by entering their Aggie ID (Banner ID) or using additional search parameters to search by:

• Last and First Name: search criteria must include both names or at least the first three characters of each followed by an asterisk (\*).

• Effort Period Code: search for all employees for an effort period. Use of this search attribution also requires the attribute Chart of Accounts="n".

| Effort Certification Labor R | distribution                                                                                                    |                                                                                                    |                                                          | Sign Out                                  |
|------------------------------|----------------------------------------------------------------------------------------------------|----------------------------------------------------------------------------------------------------|----------------------------------------------------------|-------------------------------------------|
| Certify My Effort            | Effort Report Actions 🕞 New 💈 💿 🖬 Se                                                                                                    | ve 🚯 Copy 🕃 Delete More Actions 🛪 🕷 Close                                                                             |                                                          |                                           |
| Review or Certify Reports    | Review or Certify R 2                                                                                                    |                                                                                                    |                                                          |                                           |
| Proxy or Superuser           | Search by ID                                                                                                    |                                                                                                    |                                                          |                                           |
|                              | COA Period Code Report Period Last Name                                                                                                    |                                                                                                    |                                                          | Displaying 0 rows.                        |
|                              | Search Tips<br>You can sarch using the default search attribute displayed in the<br>Your search will return the best results when you are more specific<br>Advanced Search | earch field or you can select Advanced Search and add n<br>with your search criteria using multiple search attributes | ultiple search attributes to further refine your search. |                                           |
|                              |                                                                                                    |                                                                                                    |                                                          |                                           |
|                              |                                                                                                    |                                                                                                    |                                                          | 4                                         |
|                              |                                                                                                    |                                                                                                    |                                                          |                                           |
|                              |                                                                                                    |                                                                                                    |                                                          |                                           |
|                              |                                                                                                    |                                                                                                    |                                                          |                                           |
| Open Items                   |                                                                                                    |                                                                                                    |                                                          |                                           |
| SUNGARD'HIGHER EDUCATION     |                                                                                                    |                                                                                                    |                                                          | Banner Effort Certification (Release 8.5) |

• Note: This is the search option displayed in the instructions that follow.

#### 2. Click Advanced Search.

| Effort Certification Labor R | edistribution                                                                                   |                                                                   |                                                                     |                                                  |                                        |           |        | Sign Out        | ?Help 👻                         |
|------------------------------|-------------------------------------------------------------------------------------------------|-------------------------------------------------------------------|---------------------------------------------------------------------|--------------------------------------------------|----------------------------------------|-----------|--------|-----------------|---------------------------------|
| Certify My Effort            | Effort Report Actions 🛛 🕞 New 💈 Refr                                                            | resh 🖾 Open 📊 Save 🏥                                              | Copy                                                                | V X Close                                        |                                        |           |        |                 |                                 |
| Review or Cartify Reports    | Review or Certify Rep<br>Search by ID                                                           | 3                                                                 |                                                                     |                                                  |                                        |           |        |                 |                                 |
|                              | Select Attribute                                                                                |                                                                   |                                                                     |                                                  |                                        |           |        |                 |                                 |
|                              | First Name<br>ID 🔻                                                                              |                                                                   |                                                                     |                                                  |                                        |           |        |                 |                                 |
|                              |                                                                                                 |                                                                   |                                                                     |                                                  |                                        |           |        | Close           | Clear Go                        |
|                              | Q Advanced Search 🔺                                                                             |                                                                   |                                                                     |                                                  |                                        |           |        |                 | Displaying 0 rows.              |
|                              | COA Period Code Report Period                                                                   | Last Name                                                         | First Name                                                          |                                                  | Start Date                             | End Date  | Status | Unlocked/Locked | Comments                        |
|                              | Search Tips                                                                                     |                                                                   |                                                                     | 5                                                |                                        |           |        |                 |                                 |
|                              | You can search using the default search attril<br>Your search will return the best results when | bute displayed in the search fi<br>you are more spedific with you | eld or you can select Advanced<br>Ir search criteria using multiple | Search and add multiple so<br>search attributes. | earch attributes to further refine you | r search. |        |                 |                                 |
|                              | Advanced Search                                                                                 |                                                                   |                                                                     |                                                  |                                        |           |        |                 | •                               |
|                              |                                                                                                 |                                                                   |                                                                     |                                                  |                                        |           |        |                 |                                 |
|                              |                                                                                                 |                                                                   |                                                                     |                                                  |                                        |           |        |                 |                                 |
|                              |                                                                                                 |                                                                   |                                                                     |                                                  |                                        |           |        |                 |                                 |
|                              |                                                                                                 |                                                                   |                                                                     |                                                  |                                        |           |        |                 |                                 |
|                              |                                                                                                 |                                                                   |                                                                     |                                                  |                                        |           |        |                 |                                 |
|                              |                                                                                                 |                                                                   |                                                                     |                                                  |                                        |           |        |                 |                                 |
|                              |                                                                                                 |                                                                   |                                                                     |                                                  |                                        |           |        |                 |                                 |
|                              |                                                                                                 |                                                                   |                                                                     |                                                  |                                        |           |        |                 |                                 |
| Open Items                   |                                                                                                 |                                                                   |                                                                     |                                                  |                                        |           |        |                 |                                 |
|                              |                                                                                                 |                                                                   |                                                                     |                                                  |                                        |           |        |                 |                                 |
|                              |                                                                                                 |                                                                   |                                                                     |                                                  |                                        |           |        |                 |                                 |
|                              |                                                                                                 |                                                                   |                                                                     |                                                  |                                        |           |        |                 |                                 |
| SUNGARD'HIGHER EDUCATION     |                                                                                                 |                                                                   |                                                                     |                                                  |                                        |           |        | Banner Eff      | ort Certification (Release 8.5) |

3. Click Select Attribute and Select Chart of Account from drop-down list.

| ort Certification Labo    | r Redistribution                   |               |                            |           |            |          |        | Sign Out        | <b>?</b> Неф |
|---------------------------|------------------------------------|---------------|----------------------------|-----------|------------|----------|--------|-----------------|--------------|
| Certify My Effort         | Effort Report Actions 🛛 🚯 New 💈 Re | fresh Save (3 | Copy 🕞 Delete More Actions | - X Close |            |          |        |                 |              |
| teview or Certify Reports | Review or Certify Repo             | (4)           |                            |           |            |          |        |                 |              |
| Yoxy or Superuser         | Search by ID                       |               |                            |           |            |          |        |                 |              |
| $\bigcap$                 | Chart of Account Code              |               |                            |           |            |          |        |                 | 🗶            |
| (5)                       | Select Attribute                   |               |                            |           |            |          |        |                 |              |
| $\smile$                  |                                    |               |                            |           |            |          |        |                 |              |
|                           |                                    |               |                            |           |            |          |        |                 |              |
|                           | Q Advanced Search 🔺                |               |                            |           |            |          |        | Close           | Clear Go     |
|                           | COA Period Code Report Period      | Last Name     | First Name                 | ID        | Start Date | End Date | Status | Unlocked/Locked | Comments     |
|                           |                                    |               |                            |           |            |          |        |                 |              |
|                           |                                    |               |                            |           |            |          |        |                 |              |
|                           |                                    |               |                            |           |            |          |        |                 |              |
|                           |                                    |               |                            |           |            |          |        |                 |              |
|                           |                                    |               |                            |           |            |          |        |                 |              |
|                           |                                    |               |                            |           |            |          |        |                 |              |
| n Items                   |                                    |               |                            |           |            |          |        |                 |              |
|                           |                                    |               |                            |           |            |          |        |                 |              |
|                           |                                    |               |                            |           |            |          |        |                 |              |
|                           |                                    |               |                            |           |            |          |        |                 |              |

- 4. Enter "N" in the Chart of Accounts attribute field (N=NMSU)
- 5. Click Select Attribute again and select Effort Period Code from drop down list

| Effort Certification Labor R | edistribution                                                                                                    | Sign Out                                  |
|------------------------------|----------------------------------------------------------------------------------------------------|-------------------------------------------|
| Certify My Effort            | Effort Report Actions 🕼 Herr 🖏 Refresh 🛍 Open 🔄 Size 🗇 Opy 🗽 Delete More Actions - 🕷 Close                                                                                                    |                                           |
| Review or Certify Reports    | Review or Certify Reports                                                                                                    |                                           |
| 6                            | Chart of Account Code ( • ) N<br>Effort Period Code ( • )<br>Select Attribute ( • )                                                                                                    | 6                                         |
|                              | COA Period Code Report Period Last Name First Name ID Start Date End Date Status                                                                                                    | Close Clear Go<br>g 0 rove.               |
|                              | Section 11ps<br>You can search using the default search attribute displayed in the search field or you can select. Advanced Search and add multiple search attributes to further refine your search.<br>Your search will return the best results when you are more specific with your search oriteria using multiple search attributes.<br>Advanced Search |                                           |
|                              |                                                                                                    |                                           |
|                              |                                                                                                    |                                           |
| Open Items                   |                                                                                                    |                                           |
| SUNGARD'HIGHER EDUCATION     |                                                                                                    | Banner Effort Cettification (Release 8.5) |

- 6. Enter the **effort period code** in the attribute field.
  - a. The Selector Button is can be used to view a list of values available for selection.
  - b. For the period of January June, the effort period code is "**SPRyyyy**" where "yyyy" is the Year being reviewed.
  - c. For the period of July December, the effort period code is "**FALLyyyy**" where "yyyy" is the Year being reviewed.
- 7. Click **Go** to perform the search.

| Certification Labo   | r Redistrib | ution            |                             |                            |                            |              |                    |                  |              | Sign Out        | ?⊦       |  |  |  |
|----------------------|-------------|------------------|-----------------------------|----------------------------|----------------------------|--------------|--------------------|------------------|--------------|-----------------|----------|--|--|--|
| / My Effort          | Effort F    | eport Actions    | 🕞 New 💈 Refresh             | 🧀 Open 📊 Save 🏥            | Copy 🕞 Delete More Actions | • 34 Close   |                    |                  |              |                 |          |  |  |  |
| in the content       | Do          | ular y ar i      | Cortifu Doporto             |                            |                            |              |                    |                  |              |                 |          |  |  |  |
| w or Certify Reports | Re          | view or i        | cerniy Reports              |                            |                            |              |                    |                  |              |                 |          |  |  |  |
| or Superuser         | Sean        | :h by ID         | →                           |                            |                            |              |                    |                  |              |                 |          |  |  |  |
|                      | Sear        | ch Description   | : Chart of Account Code = N | I, Effort Period Code = SI | PR2011                     |              |                    |                  |              |                 | 6        |  |  |  |
|                      |             |                  |                             |                            |                            |              |                    |                  |              |                 |          |  |  |  |
|                      | L Q         | Advanced Search. |                             |                            |                            |              |                    |                  |              |                 |          |  |  |  |
|                      | COA         | Period Code      | Report Period               | Last Name                  | First Name                 | ID           | Start Date         | End Date         | Status       | Unlocked/Locked | Comments |  |  |  |
|                      | N           | SPR2011          | JANUARY - JUNE 2011         | Last Name                  | FirstName                  | 800x0000x    | September 16, 2011 | October 15, 2011 | Under Review | Unlocked        |          |  |  |  |
|                      | N           | SPR2011          | JANUARY - JUNE 2011         | Last Name                  | First Name                 | 800xxxxxx008 | September 16, 2011 | October 15, 2011 | Under Review | Unlocked        |          |  |  |  |
|                      | N           | SPR2011          | JANUARY - JUNE 201          | Last Name                  | FirstName                  | 800xxxxxx    | September 16, 2011 | October 15, 2011 | Under Review | Unlocked        |          |  |  |  |
|                      | N           | SPR2011          | 1~1                         | Last Name                  | First Name                 | 800xxxxxx    | September 16, 2011 | October 15, 2011 | Under Review | Unlocked        |          |  |  |  |
|                      | N           | SPR2011          | $(\circ)$                   | Last Name                  | FirstName                  | 800x0000x    | September 16, 2011 | October 15, 2011 | Under Review | Unlocked        |          |  |  |  |
|                      | N           | SPR2011          | $\lambda \circ \lambda$     | Last Name                  | First Name                 | 800xxxxxxx   | September 16, 2011 | October 15, 2011 | Under Review | Unlocked        |          |  |  |  |
|                      | N           | SPR2011          | JANUART JOINE 2011          | Last Name                  | FirstName                  | 800xxxxxx    | September 16, 2011 | October 15, 2011 | Under Review | Unlocked        |          |  |  |  |
|                      | N           | SPR2011          | JANUARY - JUNE 2011         | Last Name                  | FirstName                  | 800x0000x    | September 16, 2011 | October 15, 2011 | Under Review | Unlocked        |          |  |  |  |
|                      | N           | SPR2011          | JANUARY - JUNE 2011         | Last Name                  | FirstName                  | 800x0000x    | September 16, 2011 | October 15, 2011 | Under Review | Unlocked        |          |  |  |  |
|                      | N           | SPR2011          | JANUARY - JUNE 2011         | Last Name                  | FirstName                  | 800x0000x    | September 16, 2011 | October 15, 2011 | Under Review | Unlocked        |          |  |  |  |
|                      | N           | SPR2011          | JANUARY - JUNE 2011         | Last Name                  | FirstName                  | 800x0000x    | September 16, 2011 | October 15, 2011 | Under Review | Unlocked        |          |  |  |  |
|                      | N           | SPR2011          | JANUARY - JUNE 2011         | Last Name                  | FirstName                  | 800x0000x    | September 16, 2011 | October 15, 2011 | Under Review | Unlocked        |          |  |  |  |
|                      | N           | SPR2011          | JANUARY - JUNE 2011         | Last Name                  | First Name                 | 800xxxxxx    | September 16, 2011 | October 15, 2011 | Under Review | Unlocked        |          |  |  |  |
|                      | N           | SPR2011          | JANUARY - JUNE 2011         | Last Name                  | First Name                 | 800xxxxxx    | September 16, 2011 | October 15, 2011 | Under Review | Unlocked        |          |  |  |  |
|                      | N           | SPR2011          | JANUARY - JUNE 2011         | LastName                   | First Name                 | 800xxxxx008  | September 16, 2011 | October 15, 2011 | Under Review | Unlocked        |          |  |  |  |
|                      | N           | SPR2011          | JANUARY - JUNE 2011         | Last Name                  | First Name                 | 800xxxxxx    | September 16, 2011 | October 15, 2011 | Under Review | Unlocked        |          |  |  |  |
|                      | N           | SPR2011          | JANUARY - JUNE 2011         | LastName                   | First Name                 | 800xxxxxx    | September 16, 2011 | October 15, 2011 | Under Review | Unlocked        |          |  |  |  |
|                      | N           | SPR2011          | JANUARY - JUNE 2011         | LastName                   | First Name                 | 800xxxxxx008 | September 16, 2011 | October 15, 2011 | Under Review | Unlocked        |          |  |  |  |
|                      | N           | SPR2011          | JANUARY - JUNE 2011         | LastName                   | First Name                 | 800xxxxx008  | September 16, 2011 | October 15, 2011 | Under Review | Unlocked        |          |  |  |  |
|                      | N           | SPR2011          | JANUARY - JUNE 2011         | LastName                   | First Name                 | 800xxxxx008  | September 16, 2011 | October 15, 2011 | Under Review | Unlocked        |          |  |  |  |
| ms 🔲                 | N           | SPR2011          | JANUARY - JUNE 2011         | LastName                   | First Name                 | 800xxxxxx    | September 16, 2011 | October 15, 2011 | Under Review | Unlocked        |          |  |  |  |
|                      | N           | SPR2011          | JANUARY - JUNE 2011         | LastName                   | First Name                 | 800xxxxxx    | September 16, 2011 | October 15, 2011 | Under Review | Unlocked        |          |  |  |  |
|                      | N           | SPR2011          | JANUARY - JUNE 2011         | LastName                   | First Name                 | 800xxxxx008  | September 16, 2011 | October 15, 2011 | Under Review | Unlocked        |          |  |  |  |
|                      | N           | SPR2011          | JANUARY - JUNE 2011         | LastName                   | First Name                 | 800xxxxxx008 | September 16, 2011 | October 15, 2011 | Under Review | Unlocked        |          |  |  |  |
|                      | N           | SPR2011          | JANUARY - JUNE 2011         | LastName                   | First Name                 | 800xxxxx008  | September 16, 2011 | October 15, 2011 | Under Review | Unlocked        |          |  |  |  |

The search results will be displayed showing a list of employees to be reviewed.\* The **Start Date** and **End Date** are the Certification dates – these dates are <u>not</u> the pre-review dates. The **Status** column shows the status of the record. Only records in the **Under Review** status need to be reviewed. Once a record has been reviewed and certified by the employee, the **Unlocked/Locked** column will change to "Locked". Once locked, the labor record cannot be modified.

\*Names & ID numbers have been removed to protect the privacy of the employees used in the creation of the user manual.

8. Double-click on the name of the employee to review.

# The Effort Report

| rtification Labor            |                                          |                                     |                                   |          |                  | Sgn Out        | ? Heb . *                   |
|------------------------------|------------------------------------------|-------------------------------------|-----------------------------------|----------|------------------|----------------|-----------------------------|
| v or Certify Reports         | 15 Be Merr 2                             | Refresh 🦾 Open 🔚 Save 🖪 Copy 🚦      | g Delete   More Actions - 🗶 Close | -        |                  | $\sim$         | ▼ Effort Report Overview    |
| eport                        |                                          |                                     | >~                                |          |                  | 10             | Report Status Dates         |
| id Summary                   | Sponsored                                |                                     |                                   | 9 )      |                  |                | Sep 16, 2011 - Oct 15, 2011 |
| 5                            | Fund                                     | Organization                        | Effort Category                   | $\smile$ | Charge Type      | Effort         | CINES NEW CONCERNS          |
|                              | 605373 T STATE OPS SMITH LEVER 3BBC FY11 | 311263 TURFGRASS SL                 | PUBSVC Public Service             |          | Direct           | 19             |                             |
| Alene                        | 605424 T HATCH BUDGET CONTROL            | 311239 TURFGRASS HATCH              | RESEARCH Research                 |          | Direct           | i i            |                             |
|                              | 650276 T KB-05-24 NTEP COST SHARE        | 311200 EXTENSI PLANT SCIENCES       | PUBSVC Public Service             |          | Cost Share       | $\frown$       |                             |
|                              |                                          |                                     |                                   |          |                  | - Court 27 75% |                             |
|                              | Non Sponsored                            |                                     |                                   |          | (                | 7              |                             |
|                              | Fund                                     | Organization                        | Effort Category                   |          | Charge           | effort         |                             |
|                              | 110045 CES                               | 311221 CROP MARKETING               |                                   |          | Direct           | 50.75          |                             |
|                              | 111441 AES STATION CONTROL 2             | 301400 PLANT AND ENVIRONMENTAL SCIE | NOES                              |          | Direct           | 22             | * Funding Chart             |
|                              | (                                        | 3                                   |                                   |          |                  | 8              | 5.396<br>195<br>10.75%      |
| в 🔲                          | ]                                        |                                     |                                   |          |                  | 4              | ▼ Proxy or Superuser        |
| ertification<br>ame LastName |                                          |                                     |                                   | 6        | Request Changest | Total 100.00%  |                             |

The Effort Certification window is divided into three main parts – The navigation pane on the left, the main workspace in the center, and the sidebar on the right. The numbers on the window above correspond to the descriptions in the following table.

| #  | ltem                         | Description                                                                                                    |
|----|------------------------------|----------------------------------------------------------------------------------------------------|
| 1  | Tabs (also known as Modules) | The main tabs at the top of the workspace allow you to access different types of information. The <b>Effort Certification</b> tab allows you to access the Effort Certification module. |
| 2  | Links                        | The left navigation pane contains a series of navigational links.                                                                                                    |
| 3  | Main Workspace               | This is the main workspace window. A summary of the report period allocations between Sponsored and Non-Sponsored and the various funds charged can be viewed.                          |
| 4  | Right Sidebar                | Contains an Effort Report Overview showing the report status and dates for review & certification; a funding chart; and role of the user if logged in as a proxy or superuser.          |
| 5  | Help                         | Contains system help for the current open view.                                                                                                    |
| 6  | Buttons                      | Context-specific buttons can appear below the main workspace window if applicable.                                                                                                    |
| 7  | Scroll bars                  | If more information is available than can be displayed in the workspace window, horizontal and/or vertical scroll bars are available.                                                   |
| 8  | Expansion Bar                | The arrow on the expansion bar feature allows you to open or close<br>the sidebar when you would like to view the main workspace<br>window in a larger view.                            |
| 9  | Close Button                 | The close button closes the current effort report and returns the user to the Search Results page.                                                                                      |
| 10 | Sign Out                     | The sign out button is used to log out of the system. Failure to sign<br>out properly may result in all effort reports being locked from other<br>users.                                |

#### **Reviewing the Effort Report**

Effort reports are based on actual payroll. The system will take into account Electronic Labor Redistributions prior to and during the Electronic Effort Certification process. The percentage of effort is determined by taking the six month payroll and averaging this payroll by funding types. The prereviewer will need to work with their principal investigators and/or fund managers to determine if the reported percentages are correct.

| Owner       The floor of the floor of the f                                         | Effort Certification Labor R | Redistribution                           |                                     |                               |         |                              | Sign Out                                            | elp 🔻      |
|----------------------------------------------------------------------------------------------------|------------------------------|------------------------------------------|-------------------------------------|-------------------------------|---------|------------------------------|-----------------------------------------------------|------------|
| Open Refer       The Space Case State State                                          | Review or Certify Reports    | Effort Report Actions                    | Refresh 🖾 Open 🔚 Save 📳 Copy 🖪      | Delete More Actions - 🗙 Close |         |                              | ▼ Effort Report Overview                            |            |
| Privide Summary       2       Organization       Bioling Quanti       Organization       Bioling Quanti       Organization       Bioling Quanti       Organization       Bioling Quanti       Organization       Organization       Bioling Quanti       Organization       Bioling Quanti       Organization       Organization       Bioling Quanti       Organization       Bioling Quanti       Organization       Organization       District Statutions perform Length Statutions       Bioling Quanti       Organization       District Statutions perform Length Statutions       District Statutions       District Statutions       Distric Statutions <th>Effort Report</th> <th>FirstName LastName</th> <th></th> <th></th> <th></th> <th></th> <th>Report Status Dates<br/>SPR2011<br/>MMURPX - UNE 2011</th> <th></th>                                                                                                    | Effort Report                | FirstName LastName                       |                                     |                               |         |                              | Report Status Dates<br>SPR2011<br>MMURPX - UNE 2011 |            |
| Connection         Organization         Organization <th>Pay Period Summary</th> <th><math>\left\{ 2\right\}</math></th> <th></th> <th></th> <th></th> <th></th> <th>Sep 16, 2011 - Oct 15, 2011</th> <th></th>                                                                                                    | Pay Period Summary           | $\left\{ 2\right\}$                      |                                     |                               |         |                              | Sep 16, 2011 - Oct 15, 2011                         |            |
| Reding Goald       GOST 11/MATCH GUE GUE MILLER 3 BACK FILL 11 11/20 14970408 S. PLBBAC Peaks favina       Overs       9       1         Score 1       11/20 149704008 HUDP 31201 LER 3 BARK Mark Score A BABK Peaks Gavina       Overs       9       1       1       1       1       1       1       1       1       1       1       1       1       1       1       1       1       1       1       1       1       1       1       1       1       1       1       1       1       1       1       1       1       1       1       1       1       1       1       1       1       1       1       1       1       1       1       1       1       1       1       1       1       1       1       1       1       1       1       1       1       1       1       1       1       1       1       1       1       1       1       1       1       1       1       1       1       1       1       1       1       1       1       1       1       1       1       1       1       1       1       1       1       1       1       1       1       1       1       1 <th>Comments</th> <th>× - /</th> <th>Organization</th> <th>Effort Category</th> <th></th> <th>Charge Type Effort</th> <th></th> <th></th>                                                                                                    | Comments                     | × - /                                    | Organization                        | Effort Category               |         | Charge Type Effort           |                                                     |            |
| Robert 1 HIGON RACE       6050-01 HIGON RACE 2011/201 WIRKARS HIGON       RESEACH Reseach       Dest       3       I         Status 2000 HIGON RACE 3 LIDEO HIGON RALTING       11200 HIGON RALTING       I       I                                                                                                    |                              | 605373 T STATE OPS SMITH LEVER 3B&C FY11 | 311263 TURFGRASS SL                 | PUBSVC Public Service         |         | Direct 19                    |                                                     |            |
| 69227 TU-96 24 HTP 020T SHAFE       11200 DETERS PLAIT SCEIPLES       Total       Ford       Specied Alchie       Specied Alchie                                                                                                    | Routing Queue                | 605424 T HATCH BUDGET CONTROL            | 311239 TURFGRASS HATCH              | RESEARCH Research             |         | Direct 3                     | -                                                   |            |
| Norsponsed         Pair       Oppretintion         11005 CTS       11212 CORP NAMETING         114H AST STATION CONTROL 2       30400 RAMT AND ENVIRONMENTAL SCENICS         Tell       1005 Station         Tell       Tell         Tell       Tell                                                                                                    |                              | 650276 T KB-05-24 NTEP COST SHARE        | 311200 EXTENSN PLANT SCIENCES       | PUBSVC Public Service         |         | Cost Share 5.25              | -                                                   |            |
| Non Sponsored <ul> <li>Prid</li> <li>Oppehation</li> <li>Effer Coopyright</li> <li>Total ALLES STATION CONTROL 2</li> <li>Dition G CS</li> <li>Dition G CS</li></ul>                                                                                                    |                              |                                          |                                     |                               |         | Total Sponsored Activity     | y 27.25%                                            |            |
| Image: Control of the set of the set of the                        |                              | Non Sponsored                            |                                     |                               |         | $\sim 1$                     |                                                     |            |
| 100% CES       31121 COP MARETING       1       5.75         111411.45 STATION CONTROL 2       301400 FAMT AND ENVIROMENTAL SCIENCES       2         Tetal       Ites Specienced Achievy 72.7%       5.366         0 pen Remis       5.366       5.366         * Effort Contribution       Tetal       100.0%         Tetal Intersection       Tetal Intersection       * Prover Septenser         * Effort Contribution       Tetal Intersection       * Monte Tetal Intersection                                                                                                    |                              | Fund                                     | Organization                        | Effort Category               | (       | ype Effo                     | brt                                                 |            |
| 11441.AS STATION CONTIGO. 2       301400 P.AHT ADD ENRIBOMENTAL SCENICES       2       1       1       5.3%       5.3%       5.3%       5.3%       5.3%       5.3%       5.3%       5.3%       5.3%       5.3%       5.3%       5.3%       5.3%       5.3%       5.3%       5.3%       5.3%       5.3%       5.3%       5.3%       5.3%       5.3%       5.3%       5.3%       5.3%       5.3%       5.3%       5.3%       5.3%       5.3%       5.3%       5.3%       5.3%       5.3%       5.3%       5.3%       5.3%       5.3%       5.3%       5.3%       5.3%       5.3%       5.3%       5.3%       5.3%       5.3%       5.3%       5.3%       5.3%       5.3%       5.3%       5.3%       5.3%       5.3%       5.3%       5.3%       5.3%       5.3%       5.3%       5.3%       5.3%       5.3%       5.3%       5.3%       5.3%       5.3%       5.3%       5.3%       5.3%       5.3%       5.3%       5.3%       5.3%       5.3%       5.3%       5.3%       5.3%       5.3%       5.3%       5.3%       5.3%       5.3%       5.3%       5.3%       5.3%       5.3%       5.3%       5.3%       5.3%       5.3%       5.3%       5.3%       5.3%       5.3% <th></th> <td>110045 CES</td> <td>311221 CROP MARKETING</td> <td></td> <td></td> <td>1 50.</td> <td>75</td> <td></td>                                                                                                    |                              | 110045 CES                               | 311221 CROP MARKETING               |                               |         | 1 50.                        | 75                                                  |            |
| Open Items       Tetal None         Febra Configation       Forcy or Supersert         Function       Tetal Name                                                                                                    |                              | 111441 AES STATION CONTROL 2             | 301400 PLANT AND ENVIRONMENTAL SCIE | NCES                          |         | - J z                        | 2 Funding Chart                                     |            |
| Open Rems <ul> <li> <li> </li> <li> <li> <li> <li> <li> <li> <li> <li> <li> <li> <li> <li> </li> <li> </li> <li> <li> </li> <li> </li> <li> <li> </li> <li< td=""><th></th><td></td><td></td><td></td><td></td><td><math>\smile</math></td><td></td><td></td></li<></li></li></ul>                                                                                                    |                              |                                          |                                     |                               |         | $\smile$                     |                                                     |            |
| Open Items       Total 100.0%         VEffort Cardination       Total 100.0%         Total AN Anne       Add New York                                                                                                    |                              |                                          |                                     |                               |         | Total Non Sponsored Activity | y 72.75%                                            |            |
| Open Items       Tetal 1000%         Effert Cartifaction       Tetal 1000%         Tetal 1000%       Xdd llwr fundig                                                                                                    |                              |                                          |                                     |                               |         |                              |                                                     |            |
| Open Rems       ▼         * Effort Centification       Total 1000%         Tetal Lat Rane       ✓         Total Lat Rane       Add law Andrag                                                                                                    |                              |                                          |                                     |                               |         |                              |                                                     |            |
| Open Items     Fiffort Cardifaction     Fit Name Lati Name     Total 10000     Total 100000     Total 100000     Total 10000     Total 100000     Total        |                              |                                          |                                     |                               |         |                              | 5 MH                                                |            |
| Open Items       Total 100.0%         Effort Confloction       Total 100.0%         Fut Name Lat Name       Total 100.0%         Total 100.0%       Reyest Ourges         Total 100.0%       Reyest Ourges                                                                                                    |                              |                                          |                                     |                               |         |                              | 5.2399                                              |            |
| Open Rems       ▼ 50x or Supersor         ▼ Effort Certification       Total 100,00%         Total superson       • Poxy or Supersor                                                                                                    |                              |                                          |                                     |                               |         |                              |                                                     | 70         |
| Open Items       5.75       22%         * Effort Cardination       Frish Name Lath Name       Total 100.00%       * Prony of Supervisor         Total 100.00%       Requet Quarge       Review       Add How Funding                                                                                                    |                              |                                          |                                     |                               |         |                              |                                                     |            |
| Open Items     Total 100.00%       First Name Last Name     Total 100.00%       Reguet Charges: Total version     Add Item Funding                                                                                                    |                              |                                          |                                     |                               |         |                              | 50.75%                                              |            |
| Open Itans       Total 1000%         * Effort Cartification       Total 1000%         First Name Lat Name       Requet Danges       Review       Add Hew Funding                                                                                                    |                              |                                          |                                     |                               |         |                              |                                                     | <i>h</i>   |
| Open Items       Total 100.0%         First Name Last Name       Total 100.0%         Requet Olarges       Review       Add Hew Funding                                                                                                    |                              |                                          |                                     |                               |         |                              |                                                     |            |
| Open Rems       ▼         ✓ Effort Certification       Total 100,00%         Total Last Rare       Total 100,00%         Regest Darges       Add Iten Funding                                                                                                    |                              |                                          |                                     |                               |         |                              |                                                     |            |
| Open Rams       Total 1000%         * Effort Certification       Total 1000%         First Name Lat Name       Requet Charges       Review         Add New Funding       Received Add New Funding       Received to the Control Control Network to Total 1000%                                                                                                    |                              |                                          |                                     |                               |         |                              |                                                     |            |
| Open Items         Find Name         Find Name         <                                                                                                    |                              |                                          |                                     |                               |         |                              |                                                     |            |
| Open Items                                                                                                    |                              | 1                                        |                                     |                               |         |                              |                                                     |            |
| Effort Cartification Fits Name Last Name Total 100,00% Request Danges Review Add tew Funding                                                                                                    | Open Items                   |                                          |                                     |                               |         |                              |                                                     |            |
| Fight Name Last Name Total 100,00% Reguet Olarges: Review Add Hew Funding: Reguet Olarges: Review Add Hew Funding: Review Add Hew Funding: Review Review Rev | ▼ Effort Certification       |                                          |                                     |                               |         |                              | <ul> <li>Proxy or Superuser</li> </ul>              |            |
| Reguet Darges Refer ( Add Haw Funding )                                                                                                    | First Name Last Name         |                                          |                                     |                               |         | Total 1                      | 100.00%                                             |            |
|                                                                                                    |                              |                                          |                                     |                               | Request | Changes Review Add New Fun   | nding                                               |            |
| DEDECTION DEDECTION DEPENDENT                                                                                                    | SUNGARD HIGHER EDUCATION     | L                                        |                                     |                               |         |                              | Banner Effort Certification (Re                     | lease 8.5) |

- 1. Review the summary effort report. Variances of 5% or greater need to be corrected on an Electronic Labor Redistribution.
- 2. To view the allocations by pay period, click on the **Pay Period Summary** link in the left navigation pane.

| Effort Certification Labor Re                                          | distribution                  |                                       |                                    |                       |                 | Sign                  | Out ? Hep 🔻                                           |
|------------------------------------------------------------------------|-------------------------------|---------------------------------------|------------------------------------|-----------------------|-----------------|-----------------------|-------------------------------------------------------|
| Review or Certify Reports                                              | Effort Report Actions         | w 😴 Refresh 🖾 Open 📊 Save 🗎 Co        | py 🖹 Delete More Actions 🕶 🕱 Close | 2                     |                 |                       | ▼ Effort Report Overview                              |
| Effort Report                                                          | First Name Last Name          |                                       |                                    |                       |                 |                       | Report Status Dates<br>SPR2011<br>JANUARY - JUNE 2011 |
| Pay Period Summary                                                     |                               | January 01, 2011, January 15, 2011    |                                    |                       |                 |                       | Sep 16, 2011 - Oct 15, 2011                           |
| Comments                                                               | Semi-Monthly Current 1 2011   | Grant                                 | Sund                               | Effort Turna          | Paumil Decempt  | Effort Devied Dercent | Under Review - Unlocked                               |
|                                                                        | 301400 PLANT AND ENVIRONMENT  |                                       | 111441 AES STATION CONTROL 2       | choic rype            | 22,0001         | 1833                  |                                                       |
| Routing Queue                                                          | 311221 CROP MARKETING         |                                       | 110045 CES                         |                       | 56 0001         | 4 6 6 5 7             |                                                       |
|                                                                        | 311239 TUREGRASS HATCH        | 4 /                                   | 605424 T HATCH BUDGET CONTROL      | RESEARCH Research     | 2 9999          | 0.25                  |                                                       |
|                                                                        | 311263 TUREGRASS SI           | (30) 011-41100-03100                  | 605373 T STATE OPS SMITH LEVER 3   | PUBSVC Public Service | 18,9999         | 1 5833                |                                                       |
|                                                                        | Semi-Monthly Current 2 2011   | January 16, 2011 - January 31, 2011   |                                    |                       |                 |                       |                                                       |
|                                                                        | Organization                  | Grant                                 | Fund                               | Effort Type           | Payroll Percent | Effort Period Per     |                                                       |
|                                                                        | 311221 CROP MARKETING         |                                       | 110045 CES                         |                       | 56.0001         | 4.6667                |                                                       |
|                                                                        | 311239 TURFGRASS HATCH        | GR0003434 HATCH FED APPROP FY 11      | 605424 T HATCH BUDGET CONTROL      | RESEARCH Research     | 2.9999          | 0.25 3                | ✓ Funding Chart                                       |
|                                                                        | 311263 TURFGRASS SL           | GR0003426 2011-41100-03100            | 605373 T STATE OPS SMITH LEVER 3   | PUBSVC Public Service | 18.9999         | 1.5833                |                                                       |
|                                                                        | 301400 PLANT AND ENVIRONMENT  | AL                                    | 111441 AES STATION CONTROL 2       |                       | 22.0001         | 1.8333                |                                                       |
|                                                                        | Semi-Monthly Current 3 2011   | February 01, 2011 - February 15, 2011 |                                    |                       |                 |                       | •                                                     |
|                                                                        | Organization                  | Grant                                 | Fund                               | Effort Type           | Payroll Percent | Effort Period Percent |                                                       |
|                                                                        | 301400 PLANT AND ENVIRONMENT  | AL                                    | 111441 AES STATION CONTROL 2       |                       | 22.0001         | 1.8333                | 5.25%                                                 |
|                                                                        | 311239 TURFGRASS HATCH        | GR0003434 HATCH FED APPROP FY 11      | 605424 T HATCH BUDGET CONTROL      | RESEARCH Research     | 2.9999          | 0.25                  | 19%                                                   |
|                                                                        | 311263 TURFGRASS SL           | GR0003426 2011-41100-03100            | 605373 T STATE OPS SMITH LEVER 3   | PUBSVC Public Service | 18.9999         | 1.5833                |                                                       |
|                                                                        | 311221 CROP MARKETING         |                                       | 110045 CES                         |                       | 56.0001         | 4.6667 👻              | 50.75%                                                |
|                                                                        | Semi-Monthly Current 4 2011   | February 16, 2011 - February 28, 2011 |                                    |                       |                 |                       | 22%                                                   |
|                                                                        | Organization                  | Grant                                 | Fund                               | Effort Type           | Payroll Percent | Effort Period Percent |                                                       |
|                                                                        | 311263 TURFGRASS SL           | GR0003426 2011-41100-03100            | 605373 T STATE OPS SMITH LEVER 3   | PUBSVC Public Service | 18.9999         | 1.5833                |                                                       |
|                                                                        | 311239 TURFGRASS HATCH        | GR0003434 HATCH FED APPROP FY 11      | 605424 T HATCH BUDGET CONTROL      | RESEARCH Research     | 2.9999          | 0.25                  |                                                       |
| L                                                                      | 311221 CROP MARKETING         |                                       | 110045 CES                         |                       | 56.0001         | 4.6667                |                                                       |
|                                                                        | 301400 PLANT AND ENVIRONMENT  | AL                                    | 111441 AES STATION CONTROL 2       |                       | 22.0001         | 1.8333 •              |                                                       |
| Open Items Semi-Monthly Current 5 2011 March 01, 2011 - March 15, 2011 |                               |                                       |                                    |                       |                 |                       | ▼ Proxy or Superuser                                  |
| Effort Certification     First Name Last Name                          | Organization                  | Grant                                 | Fund                               | Effort Type           | Payroll Percent | Effort Period Percent |                                                       |
|                                                                        | 311200 EXTENSI PLANT SCIENCES | GR0001060 KB-05-24 NTEP               | 650276 T KB-05-24 NTEP COST SHAR   | PUBSVC Public Service | 7               | 0.5833                |                                                       |
|                                                                        | 311221 CROP MARKETING         |                                       | 110045 CES                         |                       | 49              | 4.0833                |                                                       |
|                                                                        | 311263 TURFGRASS SL           | GR0003426 2011-41100-03100            | 605373 T STATE OPS SMITH LEVER 3   | PUBSVC Public Service | 18.9999         | 1.5833                |                                                       |
| SUNGARD HIGHER EDUCATION                                               |                               |                                       |                                    |                       |                 |                       | Banner Effort Certification (Release 8.5)             |

The Pay Period Summary shows the allocations made during each pay period of the reporting period.

- 3. Use the **Scroll Bar** to view all the pay periods.
- 4. Click on the **Pay Period Link** to view additional details about the pay period allocations including **Position** number, **Earn Code**, **Shift**, **Index** number, and **FOAPAL** details.
  - a. <u>Note</u>: in accordance with Federal guidelines 2 CFR Part 220 (OMB Circular A-21), only percentages are reported on effort reports. Cognos report "HR-LD-278B Labor Expense Detail".

| Pay Pe     | riod Se     | emi-Mo      | onthly     | Currer | nt 1 201 | n         |            |            |            |           |           |          | 8       |
|------------|-------------|-------------|------------|--------|----------|-----------|------------|------------|------------|-----------|-----------|----------|---------|
| Sequence I | Position an | Effective D | Earning Co | Shift  | COA      | Index     | Fund       | Organizati | Account    | Program   | Activity  | Location | Percent |
| 0          | 719824 - 0  | November (  | REG Regul  | 1      | N        | 117961 TU | 605424 T ŀ | 311239 TU  | 614100 EX  | 1600 RESE | 229042 AR |          | 3       |
| 0          | 719824 - 0  | November (  | REG Regul; | 1      | N        | 101607 01 | 110045 CE  | 311221 CR  | 614100 EX  | 1700 PUBL |           |          | 56      |
| 0          | 719824 - 0  | November (  | REG Regul: | 1      | N        | 117785 TU | 605373 T S | 311263 TU  | 614100 EXI | 1700 PUBL | 230097 AR |          | 19      |
| 0          | 719824 - 0  | November (  | REG Regul; | 1      | N        | 115539 TU | 111441 AE  | 301400 PL/ | 614100 EXI | 1600 RESE | 217100 TU |          | 22      |
|            |             |             |            |        |          |           |            |            |            |           |           |          |         |
|            |             |             |            |        |          |           |            |            |            |           |           |          |         |
|            |             |             |            |        |          |           |            |            |            |           |           |          |         |
|            |             |             |            |        |          |           |            |            |            |           |           |          |         |
|            |             |             |            |        |          |           |            |            |            |           |           |          |         |
|            |             |             |            |        |          |           |            |            |            |           |           |          |         |
|            |             |             |            |        |          |           |            |            |            |           |           |          |         |
|            |             |             |            |        |          |           |            |            |            |           |           |          |         |
|            |             |             |            |        |          |           |            |            |            |           |           |          |         |
|            |             |             |            |        |          |           |            |            |            |           |           |          |         |
|            |             |             |            |        |          |           |            |            |            |           |           |          |         |
|            |             |             |            |        |          |           |            |            |            |           |           |          |         |
|            |             |             |            |        |          |           |            |            |            |           |           |          | Close   |

| Effort Certification Labor Red                | listribution                   |                                       |                                    |                       |                 | Sign O                | tut ? Help ▼                                  |
|-----------------------------------------------|--------------------------------|---------------------------------------|------------------------------------|-----------------------|-----------------|-----------------------|-----------------------------------------------|
| Review or Certify Reports                     | Effort Report Actions          | 💈 Refresh ն Open 📊 Save 🟥 Co          | oy 🗽 Delete More Actions - 🗶 Close |                       |                 |                       | ▼ Effort Report Overview                      |
| Effort Report                                 | First Name Last Name           |                                       |                                    |                       |                 |                       | Report Status Dates SPR2011 INNUMP. JUNE 2015 |
| Pay Period Summary                            | tible Commit 1 2011            | January 01 2011 - January 15 2011     |                                    |                       |                 | •                     | Sep 16, 2011 - Oct 15, 2011                   |
| Comments                                      |                                | Grant                                 | Fund                               | Effort Type           | Payroll Percent | Effort Period Percent | Under Kenew - Unicked                         |
|                                               | PLANT AND ENVIRONMENTAL        |                                       | 111441 AES STATION CONTROL 2       |                       | 22.0001         | 1.8333                |                                               |
| Routing Queue                                 | 311221 CROP MARKETING          |                                       | 110045 CES                         |                       | 56.0001         | 4.6667 =              |                                               |
|                                               | 311239 TURFGRASS HATCH         | GR0003434 HATCH FED APPROP FY 11      | 605424 T HATCH BUDGET CONTROL      | RESEARCH Research     | 2.9999          | 0.25                  |                                               |
|                                               | 311263 TURFGRASS SL            | GR0003426 2011-41100-03100            | 605373 T STATE OPS SMITH LEVER 3   | PUBSVC Public Service | 18,9999         | 1.5833                |                                               |
|                                               | Semi-Monthly Current 2 2011    | January 16, 2011 - January 31, 2011   |                                    |                       |                 |                       |                                               |
|                                               | Organization                   | Grant                                 | Fund                               | Effort Type           | Payroll Percent | Effort Period Percent |                                               |
|                                               | 311221 CROP MARKETING          |                                       | 110045 CES                         |                       | 56.0001         | 4.6667                |                                               |
|                                               | 311239 TURFGRASS HATCH         | GR0003434 HATCH FED APPROP FY 11      | 605424 T HATCH BUDGET CONTROL      | RESEARCH Research     | 2.9999          | 0.25                  | ✓ Funding Chart                               |
|                                               | 311263 TURFGRASS SL            | GR0003426 2011-41100-03100            | 605373 T STATE OPS SMITH LEVER 3   | PUBSVC Public Service | 18.9999         | 1.5833                |                                               |
|                                               | 301400 PLANT AND ENVIRONMENTAL | L                                     | 111441 AES STATION CONTROL 2       |                       | 22.0001         | 1.8333                |                                               |
|                                               | Semi-Monthly Current 3 2011    | February 01, 2011 - February 15, 2011 |                                    |                       |                 | •                     |                                               |
|                                               | Organization                   | Grant                                 | Fund                               | Effort Type           | Payroll Percent | Effort Period Percent |                                               |
|                                               | 301400 PLANT AND ENVIRONMENTAL | L                                     | 111441 AES STATION CONTROL 2       |                       | 22.0001         | 1.8333                | 5.25%                                         |
|                                               | 311239 TURFGRASS HATCH         | GR0003434 HATCH FED APPROP FY 11      | 605424 T HATCH BUDGET CONTROL      | RESEARCH Research     | 2.9999          | 0.25                  | 19%                                           |
|                                               | 311263 TURFGRASS SL            | GR0003426 2011-41100-03100            | 605373 T STATE OPS SMITH LEVER 3   | PUBSVC Public Service | 18.9999         | 1.5833                |                                               |
|                                               | 311221 CROP MARKETING          |                                       | 110045 CES                         |                       | 56.0001         | 4.6667                | 50.75%                                        |
|                                               | Semi-Monthly Current 4 2011    | February 16, 2011 - February 28, 2011 |                                    |                       |                 |                       | 22%                                           |
|                                               | Organization                   | Grant                                 | Fund                               | Effort Type           | Payroll Percent | Effort Period Percent |                                               |
|                                               | 311263 TURFGRASS SL            | GR0003426 2011-41100-03100            | 605373 T STATE OPS SMITH LEVER 3   | PUBSVC Public Service | 18.9999         | 1.5833                |                                               |
|                                               | 311239 TURFGRASS HATCH         | GR0003434 HATCH FED APPROP FY 11      | 605424 T HATCH BUDGET CONTROL      | RESEARCH Research     | 2.9999          | 0.25                  |                                               |
|                                               | 311221 CROP MARKETING          |                                       | 110045 CES                         |                       | 56.0001         | 4.6667                |                                               |
|                                               | 301400 PLANT AND ENVIRONMENTAL | L                                     | 111441 AES STATION CONTROL 2       |                       | 22.0001         | 1.8333 🔹              |                                               |
| Open Items                                    | Semi-Monthly Current 5 2011    | March 01, 2011 - March 15, 2011       |                                    |                       |                 |                       | ▼ Proxy or Superuser                          |
| Effort Certification     First Name Last Name | Organization                   | Grant                                 | Fund                               | Effort Type           | Payroll Percent | Effort Period Percent |                                               |
|                                               | 311200 EXTENSN PLANT SCIENCES  | GR0001060 KB-05-24 NTEP               | 650276 T KB-05-24 NTEP COST SHAR   | PUBSVC Public Service | 7               | 0.5833                |                                               |
|                                               | 311221 CROP MARKETING          |                                       | 110045 CES                         |                       | 49              | 4.0833                |                                               |
|                                               | 311263 TURFGRASS SL            | GR0003426 2011-41100-03100            | 605373 T STATE OPS SMITH LEVER 3   | PUBSVC Public Service | 18.9999         | 1.5833                |                                               |
| SUNGARD HIGHER EDUCATION                      |                                |                                       |                                    |                       |                 |                       | Banner Effort Certification (Release 8.5)     |

5. Click the **Effort Report** link in the left navigation pane to return to the effort report summary page.

| Effort Certification Labor R                                 | edistribution                            |                                     |                                 |   |                | Sign Out               | ? Help 💌                                       |
|--------------------------------------------------------------|------------------------------------------|-------------------------------------|---------------------------------|---|----------------|------------------------|------------------------------------------------|
| Review or Certify Reports                                    | Effort Report Actions                    | Refresh 🖾 Open 📊 Save 📳 Copy 🖪      | c Delete More Actions 👻 🗮 Close |   |                |                        | ▼ Effort Report Overview                       |
| Effort Report                                                | FirstName LastName                       |                                     |                                 |   |                |                        | Report Status Dates SPR2011 MMUARY - JUNE 2015 |
| Pay Period Summary                                           | Sponsored                                |                                     |                                 |   |                |                        | Sep 16, 2011 - Oct 15, 2011                    |
| Comments                                                     | Fund                                     | Organization                        | Effort Category                 |   | Charge Type    | Effort                 | Under Keview - Uniockeu                        |
|                                                              | 605373 T STATE OPS SMITH LEVER 3B&C FY11 | 311263 TURFGRASS SL                 | PUBSVC Public Service           |   | Direct         | 19 *                   |                                                |
| Routing Queue                                                | 605424 T HATCH BUDGET CONTROL            | 311239 TURFGRASS HATCH              | RESEARCH Research               |   | Direct         | 3                      |                                                |
|                                                              | 650276 T KB-05-24 NTEP COST SHARE        | 311200 EXTENSI PLANT SCIENCES       | PUBSVC Public Service           |   | Cost Share     | 5.25 -                 |                                                |
|                                                              |                                          |                                     |                                 |   | Total Spor     | isored Activity 27.25% |                                                |
|                                                              | Non Sponsored                            |                                     |                                 |   |                |                        |                                                |
|                                                              | Fund                                     | Organization                        | Effort Category                 |   | Charge Type    | Effort                 |                                                |
|                                                              | 110045 CES                               | 311221 CROP MARKETING               |                                 |   | Direct         | 50.75                  |                                                |
|                                                              | 111441 AES STATION CONTROL 2             | 301400 PLANT AND ENVIRONMENTAL SCIE | ICES                            |   | Direct         | 22                     | ▼ Funding Chart                                |
|                                                              |                                          |                                     |                                 |   | Tetal Non Spor | somd Activity 72.75%   | 5.296                                          |
| Open Items     Effort Certification     First Name Last Name |                                          |                                     |                                 | 6 | Changes Review | Total 100.00%          | Proxy or Superuser                             |

6. During your review, if you have identified changes that need to be made, an Electronic Labor Redistribution needs to be initiated. The **Request Changes** button opens a mail message that can be sent to the appropriate ELR initiator. However, this button does not populate any information besides the email subject line. Once this option has been selected, the report is no longer accessible to individuals in the routing queue until the record has been changed via an Electronic Labor Redistribution or the requester releases the record with the **Clear Changes** button (this button will appear after the request changes button has been selected even if the email is not sent).

| Certify Hy Effort    | Effort Report Actions            | inne 📽 Refresh 🔠 Conn 🚋 Sann      | Cory Di Dricht More Actions • 🗙 Cose |             |                         | - Effort Report Overview    |
|----------------------|----------------------------------|-----------------------------------|--------------------------------------|-------------|-------------------------|-----------------------------|
| Effort Report        | First Name Last                  | Name                              |                                      |             | -                       | Report Status Dates         |
| Pay Period Summary   | Sponsored                        |                                   |                                      |             |                         | Sep 16, 2011 - Oct 15, 2011 |
| Comments             | Fund                             | Organization                      | Effort Outegory                      | Owner Type  | (flot                   | onto versu - Gauges Au      |
| Routing Queue        | 605450 T ADAPTIVE INTEGRATED PER | T 303125 ADAPTINE INTEGRATED PEST | N RESEARCHRONARCS                    | Denct       | 25                      | Charged by Name             |
|                      | Non Sponsored                    |                                   |                                      | Total Sp    | onsored Activity 25.00% | + Funding Chart             |
|                      | Fund                             | Organization                      | Effort Galegory                      | Ourge Type  | Bftyd:                  |                             |
|                      | 130003 FACILITY SALARIES HADE    | 303000 ENTOPOLOGY PLANT PATH AN   | t.                                   | Desct       | 6 A P                   | 10                          |
|                      | 130024 AES STATION CONTROL       | 303125 ADAPTIVE INTEGRATED PEST   | к.                                   | Direct      | 20                      |                             |
|                      | 110604 NHDA FEE ACCOUNTS         | 180955 NMOA NURSERY INSPECTION    |                                      | Direct      | 30 .                    |                             |
|                      | 7                                |                                   |                                      | Tetal NorSp | orsonel Activity 75.00% | 35                          |
| ipen Itoms           |                                  |                                   |                                      |             |                         |                             |
| Effort Cartification |                                  |                                   |                                      |             |                         |                             |

7. The Add New Funding button is <u>not</u> used at NMSU.

| Effort Certification Labor F | Redistribution                         |                                |                               | Sign                                | Out ? Help 👻                |  |  |  |  |  |  |
|------------------------------|----------------------------------------|--------------------------------|-------------------------------|-------------------------------------|-----------------------------|--|--|--|--|--|--|
| Review or Certify Reports    | Effort Report Actions                  | Refresh 🕼 Open 📊 Save 📑 Copy 📑 | Delete More Actions - 🗙 Close |                                     | ▼ Effort Report Overview    |  |  |  |  |  |  |
| Effort Report                | First Name Last Name                   | First Name Last Name           |                               |                                     |                             |  |  |  |  |  |  |
| Pay Period Summary           | Sponsored                              |                                |                               |                                     | Sep 16, 2012 - Oct 15, 2012 |  |  |  |  |  |  |
| Comments                     | Fund                                   | Organization                   | Effort Category               | Charge Type Effort                  | Printing real car childred  |  |  |  |  |  |  |
|                              | 600060 DE BACA COUNTY                  | 310500 ADMIN PRGM DE BAGA CTY  | PUBSVC Public Service         | Direct 26                           | Update Report               |  |  |  |  |  |  |
| Routing Queue                | 606062 STATE OPS SMITH LEVER 3B&C FY12 | 310504 USDA DEBACA FED         | PUBSVC Public Service         | Direct 33.3                         |                             |  |  |  |  |  |  |
|                              | Non Sponsored                          |                                |                               | Total Sponsored Activity 59.30%     |                             |  |  |  |  |  |  |
|                              | Fund                                   | Organization                   | Effort Category               | Charge Type Effort                  |                             |  |  |  |  |  |  |
|                              | 110045 CES                             | 310501 DEBACA STATE            |                               | Direct 40.7                         |                             |  |  |  |  |  |  |
|                              |                                        |                                |                               | Total Non Sponsored Activity 40.70% |                             |  |  |  |  |  |  |
|                              |                                        |                                |                               |                                     | •                           |  |  |  |  |  |  |
|                              |                                        |                                |                               |                                     |                             |  |  |  |  |  |  |
|                              |                                        |                                |                               |                                     |                             |  |  |  |  |  |  |
|                              |                                        |                                |                               |                                     |                             |  |  |  |  |  |  |

- 8. Following the completion of any necessary Electronic Labor Redistributions, the **Report Status** will be "Awaiting Refresh Unlocked".
- 9. Click the **Update Report** button to update the redistribution and review new percentages.

| Effort Certification Labor R | Redistribution                           |                                    |                               | Sign O                                                  | ? Help 🔻                                               |
|------------------------------|------------------------------------------|------------------------------------|-------------------------------|---------------------------------------------------------|--------------------------------------------------------|
| Review or Certify Reports    | Effort Report Actions                    | Refresh 🦾 Open 📊 Save 📳 Copy       | Delete More Actions - 🗶 Close |                                                         | ▼ Effort Report Overview                               |
| Effort Report                | FirstName LastName                       |                                    |                               |                                                         | Report Status Dates SPR2011                            |
| Pay Period Summary           | Sponsored                                |                                    |                               |                                                         | Sep 16, 2011 - Oct 15, 2011<br>Under Review - Unlocked |
| Comments                     | Fund                                     | Organization                       | Effort Category               | Charge Type Effort                                      |                                                        |
|                              | 605373 T STATE OPS SMITH LEVER 3B&C FY11 | 311263 TURFGRASS SL                | PUBSVC Public Service         | Direct 19                                               |                                                        |
| Routing Queue                | 605424 T HATCH BUDGET CONTROL            | 311239 TURFGRASS HATCH             | RESEARCH Research             | Direct 3                                                |                                                        |
|                              | 650276 T KB-05-24 NTEP COST SHARE        | 311200 EXTENSN PLANT SCIENCES      | PUBSVC Public Service         | Cost Share 5.25 v                                       |                                                        |
|                              |                                          |                                    |                               | Total Sponsored Activity 27.25%                         |                                                        |
|                              | Non Sponsored                            |                                    |                               |                                                         |                                                        |
|                              | Fund                                     | Organization                       | Effort Category               | Charge Type Effort                                      |                                                        |
|                              | 110045 CES                               | 311221 CROP MARKETING              |                               | Direct 50.75                                            |                                                        |
|                              | 111441 AES STATION CONTROL 2             | 301400 PLANT AND ENVIRONMENTAL SCI | ENCES                         | Direct 22                                               | ▼ Funding Chart                                        |
|                              |                                          |                                    |                               | total no. godoved w.uniy / 2.2.5%                       | 5.396                                                  |
| Open Items                   |                                          |                                    |                               | Total 100.00%s<br>Repeat Charges Return Add New Funding | ➤ Proxy or Suparaser                                   |

- 10. Once satisfied that the effort report is complete and accurate, click the button to complete the effort report. The name of this button will vary depending on your role.
  - a. Review available to pre-reviewers
  - b. Acknowledge available to acknowledgers
  - c. Certify available to certifiers
    - i. Certifiers will receive a pop-up certification statement and must click **I Agree** button.

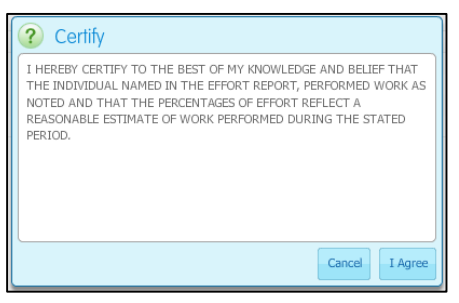

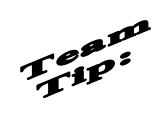

**Comments** are not required for the effort certification process. Appendix B contains instructions for adding comments if necessary.

| Effort Certification Labor | Redistribution                           |                                   |                               | Sign                                                                       | Qut                                                             |
|----------------------------|------------------------------------------|-----------------------------------|-------------------------------|----------------------------------------------------------------------------|-----------------------------------------------------------------|
| Review or Certify Reports  | Effort Report Actions                    | Refresh 🦾 Open 🔚 Save 📳 Copy [    | Delete More Actions - 🗙 Close |                                                                            | ▼ Effort Report Overview                                        |
| Effort Report              | First Name Last Name                     |                                   |                               |                                                                            | Report Status Dates SPR2011                                     |
| Pay Period Summary         | Sponsored                                |                                   | ( 13 )                        | ( 12 📐                                                                     | Sep 16, 2011 - Oct 15, 2011<br>Awating Certification - Unlocked |
| Comments                   | Fund                                     | Organization                      | Effort Category               | Charge Type chort                                                          |                                                                 |
| Desilies Orange            | 605373 T STATE OPS SMITH LEVER 3B&C FY11 | 311263 TURFGRASS SL               | PUBSVC Public Service         | Direct 19                                                                  |                                                                 |
| Kouting Queue              | 605424 T HATCH BUDGET CONTROL            | 311239 TURFGRASS HATCH            | RESEARCH Research             | Direct 3                                                                   |                                                                 |
|                            | 650276 T KB-05-24 NTEP COST SHARE        | 311200 EXTENSN PLANT SCIENCES     | PUBSVC Public Service         | Cost Share 5.25 •                                                          |                                                                 |
|                            |                                          |                                   |                               | Total Sponsored Activity 27.25%                                            |                                                                 |
|                            | Non Sponsored                            |                                   |                               |                                                                            |                                                                 |
|                            | Fund                                     | Organization                      | Effort Category               | Charge Type Effort                                                         |                                                                 |
|                            | 110045 CES                               | 311221 CROP MARKETING             |                               | Direct 50.75                                                               |                                                                 |
|                            | 111441 AES STATION CONTROL 2             | 301400 PLANT AND ENVIRONMENTAL SC | IENCES                        | Direct 22                                                                  | ▼ Funding Chart                                                 |
|                            |                                          |                                   |                               |                                                                            | 5.7%                                                            |
| Open Items                 |                                          |                                   |                               | III         Total 100.00%           Request Charge         Add New Fundage | Pracy or Supervisor                                             |

- 11. After the effort report is complete, the Review/Acknowledge/Certify button will disappear and
- 12. The report status will change
  - a. to "Awaiting Certification Unlocked" if completed by pre-reviewer or acknowledger
  - b. to "Completed Locked" if completed by certifier
- 13. Click the **Close** button to close the effort report (pre-reviewers/acknowledgers).
- 14. Click Sign Out.

## **Appendix A: Helpful Cognos Reports**

The following Cognos Reports may be helpful to you in completing the Effort Certification process.

<u>EEC Effort Report</u> – Summary of Effort for the selected Employee and Effort Certification Period; similar to the Effort Report in the Electronic Effort Certification system.

<u>EEC Pay Period Summary Report</u> – Summary of Effort by pay period for the selected Employee and Effort Certification Period; similar to the Pay Period Summary page in the Electronic Effort Certification system.

<u>EEC Tracking Report</u> – Report to monitor the progress of the Effort Certification process. The report will give a list of Effort Certification reports along with the state and status of each report.

<u>EEC Effort Certification Required</u> – List of Effort Certification Reports which require Pre-Review approval or Certification by the individual receiving the report. Report will be emailed to the Pre Reviewers every Tuesday of the first 3 weeks of the pre review period and every day of the final week. Report will be emailed to the Certifiers every Tuesday of the first 3 weeks of the certification period and every day of the final week (note: this report is not viewable in Cognos but only available via email).

<u>HR-LD-287B Labor Expense Detail</u> – Displays detail payroll labor and fringe expense in addition to each pay period dollar amount.

### **Appendix B: Identifying Roles using Banner Forms**

Not sure who the Fund Manager or Principal Investigator is for the funds on your effort report? The following Banner forms can be used to identify individuals with responsibility for restricted funds. For access to these reports, you will need appropriate Banner security access or may need to seek assistance from your Research Center for this information.

#### FRAGRNT

Using Banner form FRAGRNT, you can find the name and email address for a grant's Principal (primary) Investigator, Fiscal Monitor, EEC Pre-Reviewer, and/or Contract Administrator/Manager.

| File Calls Callers Disels from Descrit Overs Tests Lists                                                                                                    |
|----------------------------------------------------------------------------------------------------|
|                                                                                                    |
|                                                                                                    |
|                                                                                                    |
| Grant: GR0003209 1 20892 • 2 ant Text Exists                                                                                                    |
| Main Grant Agency Location Cost Code Personnel Billing User Defined Data Effort Reporting                                                                                                    |
| D: B000 xxxxx V let name, first name Indicator: V Primary Investigator Chart of Accounts: N Organization: AGRICULTURE AND HOME ECON COLLEG Salutation: Title: Address Type: Address Sequence Number: V Phone Type: Phone Seque Number: V Fhone Type: E-mail: E-mail: E |
| Enter Principal Investigator Indicator ; LIST is available                                                                                                    |

- 1. Open form FRAGRNT and enter the **Grant number**. Click the **Next Block** icon.
- 2. Click on the **Personnel** tab.
- 3. The **Primary (Principal) Investigator** name, id, and email will be displayed.
- 4. Use the **scroll bar** on the right to view other personnel assigned.
  - a. Indicator 001: Principal Investigator
  - b. Indicator 002: Fiscal Monitor
  - c. Indicator 003: EEC Pre-Reviewer (Department Head)
  - d. Indicator 004: EEC Administrator (Research Administrator)

#### FTMFUND

Using Banner form FTMFUND, you can find the name of the Fund Manager for a grant.

| Gracle Fusion Middleware Forms Services: Open > FTMFUND [Q]                 |                                                     |                                       |  |  |  |  |
|-----------------------------------------------------------------------------|-----------------------------------------------------|---------------------------------------|--|--|--|--|
| Eile Edit Options Block item Becord Query Tools Help                        |                                                     |                                       |  |  |  |  |
|                                                                             | └ <u>└</u> �� @ @ I @ I @ I @ I @ I @ I @ I @ I @ I | )                                     |  |  |  |  |
| Bund Code Maintenance FT                                                    | 8.4 (UBAN)                                          | ≥==================================== |  |  |  |  |
| $\smile$                                                                    |                                                     |                                       |  |  |  |  |
| Chart of Accounts:                                                          | Vive Status Last Activ                              | vity Date: 26-JAN-2010                |  |  |  |  |
| Grant:                                                                      | GR0003209 505 2 01-20482                            |                                       |  |  |  |  |
| Proposal:                                                                   | 20892 USD 010-85101-20482                           |                                       |  |  |  |  |
| Fund:                                                                       | 604974 Title: TARGETING CATTLE GRAZING              |                                       |  |  |  |  |
| Effective Date:                                                             | 01-JAN-2010 📰 Termination Date: 📰 Next Char         | nge Date:                             |  |  |  |  |
| Expenditure End Date:                                                       | Data Entry                                          |                                       |  |  |  |  |
| Fund Type:                                                                  | R1 Restricted Main Grant Requ                       | ires Effort Certification             |  |  |  |  |
| Predecessor Fund:                                                           | R03209 VSDA 2010-85101-20482 BAILEY Fund Requi      | res Effort Allocation                 |  |  |  |  |
| Financial Manager:                                                          | 8000 xxxxxx Value I last name, first name           |                                       |  |  |  |  |
| Unbilled AR Account:                                                        | 113403 AR UNB BAN FED                               |                                       |  |  |  |  |
| Revenue Account:                                                            | 541200 FEDERAL GRANTS                               |                                       |  |  |  |  |
| Bank:                                                                       |                                                     |                                       |  |  |  |  |
| Cash Receipt Bank Code:                                                     | 71 WELLS FARGO GENERAL                              |                                       |  |  |  |  |
| Capitalization Fund Indicator:                                              | Cap Different or No Cap                             |                                       |  |  |  |  |
| Capitalization Equity Account:                                              | 946110                                              |                                       |  |  |  |  |
| Capitalization Fund:                                                        | 189000                                              |                                       |  |  |  |  |
| Multiple Fund Balance Indicator:                                            | Fund Type                                           |                                       |  |  |  |  |
| Restriction Indicator:                                                      | Permanently Restricted                              |                                       |  |  |  |  |
|                                                                             |                                                     |                                       |  |  |  |  |
| Defaults: Organization                                                      | Program Activity                                    | Location                              |  |  |  |  |
|                                                                             |                                                     |                                       |  |  |  |  |
|                                                                             |                                                     |                                       |  |  |  |  |
|                                                                             |                                                     |                                       |  |  |  |  |
|                                                                             |                                                     |                                       |  |  |  |  |
| l                                                                           |                                                     |                                       |  |  |  |  |
| Chart of Accounts; Press LIST for valid values. Press Edit for Navigate To. |                                                     |                                       |  |  |  |  |
|                                                                             | LISTOLARIA"   CORCE                                 |                                       |  |  |  |  |

- 1. Open form FTMFUND and click the **Enter Query** 🔛 button.
- 2. Enter the Grant number in the **Grant** field or the Fund number in the **Fund** field.
- 3. Click the **Execute Query** button to populate data.
- 4. The Fund Manager is listed in the **Financial Manager** field.

## **Appendix C: Adding Comments**

Adding comments is not required when reviewing an employee's effort report. However, if deemed appropriate, comments can be added using the following steps.

| Certification Labor H                 | Redistribution                      |                                    |                                 | Sign C                          | ut ? Hel                                               |
|---------------------------------------|-------------------------------------|------------------------------------|---------------------------------|---------------------------------|--------------------------------------------------------|
| iew or Certify Reports                | Effort Report Actions               | Refresh 🖾 Open 🔚 Save 🟥 Copy       | 👷 Delete More Actions 🕶 🗱 Close |                                 | ▼ Effort Report Overview                               |
| Report                                | FirstName LastName                  |                                    |                                 |                                 | Report Status Dates<br>SPR2011<br>MMUARY - JUNE 2011   |
| eriod Summary                         | Sponsored                           |                                    |                                 |                                 | Sep 16, 2011 - Oct 15, 2011<br>Under Review - Unlocked |
| ents                                  | Fund                                | Organization                       | Effort Category                 | Charge Type Fffort              |                                                        |
| $\rightarrow$ 1                       | OFFICE TATE OF CMTH LEVED 2DVC EV11 | 211262 TUDE/DASS D                 | DIRENC Bublic Service           | Direct 10                       |                                                        |
| ng Queue                              | 505424 T WATCH RUDGET CONTROL       | 21120 TUN GNGS SC                  | PEGEAR CH Received              | Dist 2                          |                                                        |
| $\sim$                                | CEDITE T VE OF TA NTED COST SHARE   | 211200 EVTENEN DI ANT OTENCES      | DIRENCE habits Canadra          | Cast Chase 5 25                 |                                                        |
|                                       | 6502/6 TKB05-24 MEP COST SHAKE      | 311200 EXTENSIV PDANT SCIENCES     | FUBJYC FUBIC JELYICE            | Total Sponsored Activity 27.25% |                                                        |
|                                       | Non Sponsored                       |                                    |                                 |                                 |                                                        |
|                                       | Fund                                | Organization                       | Effort Category                 | Charge Type Effort              |                                                        |
|                                       | 110045 CES                          | 311221 CROP MARKETING              |                                 | Direct 50.75                    |                                                        |
|                                       | 111441 AES STATION CONTROL 2        | 301400 PLANT AND ENVIRONMENTAL SCI | ENCES                           | Direct 22                       | Funding Chart                                          |
|                                       | ,                                   |                                    |                                 |                                 | 5.200                                                  |
| tems                                  |                                     |                                    |                                 |                                 | ▼ Proxy or Superuser                                   |
| rt Certification<br>st Name Last Name |                                     |                                    |                                 |                                 |                                                        |

1. Click **Comments** in the left navigation pane.

| Effort Certification Labor R                  | edistribution                                                                              | Sign Ou | ? Нер 🔻                                            |
|-----------------------------------------------|--------------------------------------------------------------------------------------------|---------|----------------------------------------------------|
| Review or Certify Reports                     | Elfort Report Actions 🕼 Herr 📽 Refresh 🔟 Open 🔄 Save 🕲 Copy 🗽 Delete More Actions 🗸 🕱 Obse |         | ▼ Effort Report Overview                           |
| Effort Report                                 | First Name Last Name                                                                       |         | Report Status Dates SPR2011                        |
| Pay Period Summary                            |                                                                                            |         | JANUARY - JUNE 2011<br>Sep 16, 2011 - Oct 15, 2011 |
| Comments >                                    |                                                                                            |         | Under Review - Unlocked                            |
| Routing Queue                                 |                                                                                            |         |                                                    |
|                                               |                                                                                            |         |                                                    |
|                                               |                                                                                            |         |                                                    |
|                                               |                                                                                            |         |                                                    |
|                                               |                                                                                            |         | ▼ Funding Chart                                    |
|                                               |                                                                                            |         |                                                    |
|                                               |                                                                                            |         |                                                    |
|                                               |                                                                                            | •       |                                                    |
|                                               |                                                                                            |         |                                                    |
|                                               |                                                                                            |         | 5056                                               |
|                                               |                                                                                            |         | 10%                                                |
|                                               |                                                                                            |         |                                                    |
|                                               |                                                                                            |         |                                                    |
|                                               |                                                                                            |         |                                                    |
|                                               |                                                                                            |         |                                                    |
| Open Items                                    |                                                                                            |         | Proxy or Superuser                                 |
| Effort Certification     First Name Last Name |                                                                                            |         | the second second                                  |
|                                               |                                                                                            | nt      |                                                    |
| SUNGARD' HIGHER EDUCATION                     |                                                                                            |         | Banner Effort Certification (Release 8.5           |

2. Click the **Add Comment** button.

| Effort Certification Labor                                | Redistribution Sep 0.                                                                           | ? Нер 🔹                                                                                                    |
|-----------------------------------------------------------|-------------------------------------------------------------------------------------------------|----------------------------------------------------------------------------------------------------|
| Review or Certify Reports                                 | Effort Report Actions 🖉 Ratesh 🕼 Sport 🔄 Small Copy 🕞 Sime 🕅 Kopy 🖓 Simes More Actions * 🗙 Cose | ▼ Effort Report Overview                                                                                                    |
|                                                           | First Name Last Name                                                                            |                                                                                                    |
|                                                           |                                                                                                 |                                                                                                    |
| Comments                                                  |                                                                                                 |                                                                                                    |
|                                                           |                                                                                                 |                                                                                                    |
| Open Reme<br>V Effort Cartification<br>Fut Name Last Name | Add Comment         Comment         Signal         Signal         Signal                        | Parting Chert      Part      Pa |

- 3. Enter your comment in the space provided.
- 4. Once you start typing, the **Save** button will become active. Click **Save** to save your comments.

| Effort Certification Labor R                  | Redistribution Sign                                                                        | Out                                    |
|-----------------------------------------------|--------------------------------------------------------------------------------------------|----------------------------------------|
| Keview or Certify Reports                     | Effort Report Actions 🚯 Hen 😨 Refresh 🗃 Opin 🔄 Size 🗇 Copy 🕵 Delete More Actions - 🕱 Close | ▼ Effort Report Overview               |
| Effort Report                                 | First Name Last Name                                                                       | Report Status Dates SPR2011 SPR2011    |
| Pay Period Summary                            | FirstName at Name                                                                          | Sep 16, 2011 - Oct 15, 2011            |
| Comments >                                    | This is how your comments will appear.                                                     | Under Kentew - Unickkeu                |
| Routing Queue                                 | Posted On May 31, 2012 1:04 PM                                                             |                                        |
|                                               |                                                                                            | ▼ Funding Chart                        |
|                                               |                                                                                            | 50%                                    |
| Open Items                                    |                                                                                            |                                        |
| Effort Certification     First Name Last Name | Add Comment                                                                                | ✓ Proxy or Superuser                   |
| SUNGARD HIGHER EDUCATION                      |                                                                                            | Banner Effort Certification (Release 8 |

5. Your comments will appear on the Comments page with a date/time stamp. Once entered, comments cannot be deleted or edited.

### **Appendix D: Routing Queue**

The routing queue shows all the people who need to acknowledge, review, and/or certify the effort report. The following is an explanation of what you will see on the routing queue.

| Effort Certification Labor Redistribution Sign Out |                                                                                            |  |                                                                  |  |
|----------------------------------------------------|--------------------------------------------------------------------------------------------|--|------------------------------------------------------------------|--|
| Review or Certify Reports                          | Effort Report Actions 🕼 New 🖉 Refresh 💯 Open 🕞 Sive 🖄 Copy 🗽 Delete More Actions - 🕱 Close |  | ▼ Effort Report Overview                                         |  |
| Cfford Darred                                      | First Name Last Name                                                                       |  | Report Status Dates                                              |  |
|                                                    |                                                                                            |  | SPR2011<br>JANUARY - JUNE 2011                                   |  |
| Pay Period Summary                                 | Nane Acknowledge, He-Reviewer                                                              |  | Sep 16, 2011 - Oct 15, 2011<br>Awaiting Certification - Unlocked |  |
| Comments                                           | $rac{1}{2}$ Perding $rac{1}{2}$                                                            |  |                                                                  |  |
| Routing Queue                                      | E-mail None / Docious Dru. Docious/                                                        |  |                                                                  |  |
|                                                    | Reviewed                                                                                   |  |                                                                  |  |
| (1)                                                | E-mail Posted On May 31, 2012 at 12:41 PM by Beth Chorey                                   |  |                                                                  |  |
|                                                    | Name , Acknowledge, Pre-Reviewer                                                           |  |                                                                  |  |
|                                                    | E-mail                                                                                     |  | ▼ Funding Chart                                                  |  |
|                                                    | Name Admonto 3                                                                             |  |                                                                  |  |
|                                                    | A Pending                                                                                  |  |                                                                  |  |
|                                                    | E-mail Nere Artrovidets Dr. Dadamer                                                        |  |                                                                  |  |
|                                                    | Pending     Pending                                                                        |  | 5.25%                                                            |  |
|                                                    | E-mail                                                                                     |  | 19%                                                              |  |
|                                                    | Nane , Acknowledge, Pre-Reviewer                                                           |  | 50,75%                                                           |  |
|                                                    | E-mail                                                                                     |  | 22%                                                              |  |
|                                                    | Name Certify                                                                               |  |                                                                  |  |
|                                                    | Pending                                                                                    |  |                                                                  |  |
| L,                                                 | E-mail                                                                                     |  |                                                                  |  |
| Open Items                                         |                                                                                            |  |                                                                  |  |
| Effort Certification     First Name Last Name      |                                                                                            |  | <ul> <li>Proxy or Superuser</li> </ul>                           |  |
|                                                    |                                                                                            |  |                                                                  |  |
|                                                    | Add Member                                                                                 |  |                                                                  |  |
| SUNGARD HIGHER EDUCATION                           |                                                                                            |  | Banner Effort Certification (Release 8.5)                        |  |

- 1. Access the routing queue by clicking **Routing Queue** link from the left navigation pane.
- 2. Each person having a role in the effort certification process is listed in the routing queue. Each listing will include...
  - a. The person's name
  - b. The action required by the person Review, Acknowledge, or Certify
  - c. The role of the person if other than the employee Pre-Reviewer
  - d. The status of the person's action Pending, Reviewed
- 3. The **email** link will open a blank email to the individual.
- 4. The **Add Member** button is <u>not</u> used by NMSU.